# 伊勢原市 電子契約について

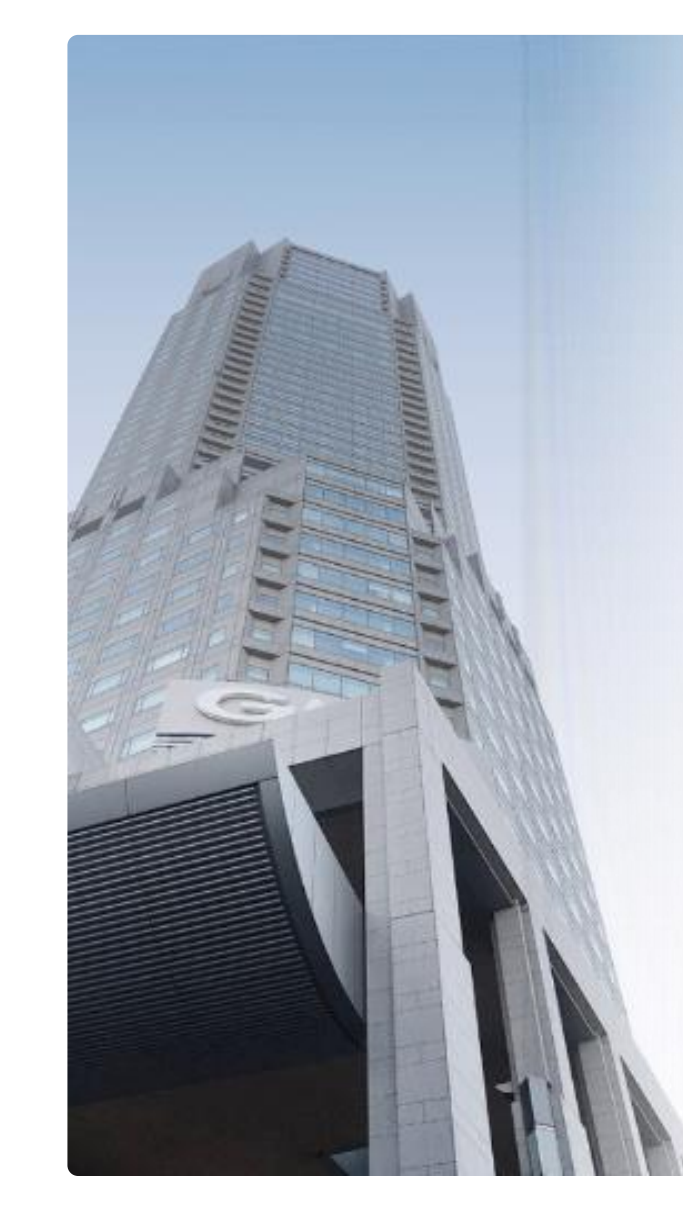

# GMOグローバルサイン・HD

電子認証事業とクラウドホスティング事業で社会基盤を支えています

#### 電子認証事業

・電子証明書発行実績累計 2,500万枚以上
・SSLサーバ証明書発行実績 770万枚以上

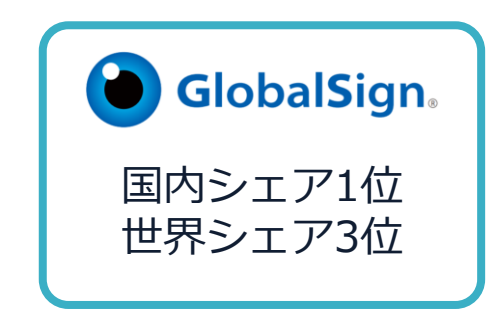

∳ Efinisatio

## クラウドホスティング事業

・販売実績26年

・ITインフラ提供実績 国内最大級11万社以上

| 本社所在地 | 東京都渋谷区桜丘町26-1 セルリアンタワー                     |  |  |
|-------|--------------------------------------------|--|--|
| 事業内容  | クラウドホスティング及びセキュリティサービスを中核とした               |  |  |
|       | 各種インターネットソリューションの開発・運用                     |  |  |
| 代表者   | 青山 満                                       |  |  |
| 設立    | 1993年12月                                   |  |  |
| 資本金   | 9億1,690万円(2021年12月)                        |  |  |
| 従業員数  | 社員996名(2021年12月)                           |  |  |
| 株式    | 東京証券取引所プライム市場(証券コード:3788) JPX (読券コード:3788) |  |  |

# 電子契約とは

# 電子文書+電子署名で締結する契約

|     | 紙の契約      | 電子契約    |
|-----|-----------|---------|
| 形式  | 紙の書面      | 電子文書    |
| 押印  | 印鑑 or サイン | 電子署名    |
| 送付  | 送付・持参     | インターネット |
| 保管  | 書棚        | サーバー    |
| 印紙  | 必要        | 不要      |
| 証拠力 | あり        | あり      |

# ①ハンコ&ペーパーレスによる業務効率化 ②送料や保管料などのコスト削減 ③災害対策(重要文書の保管)

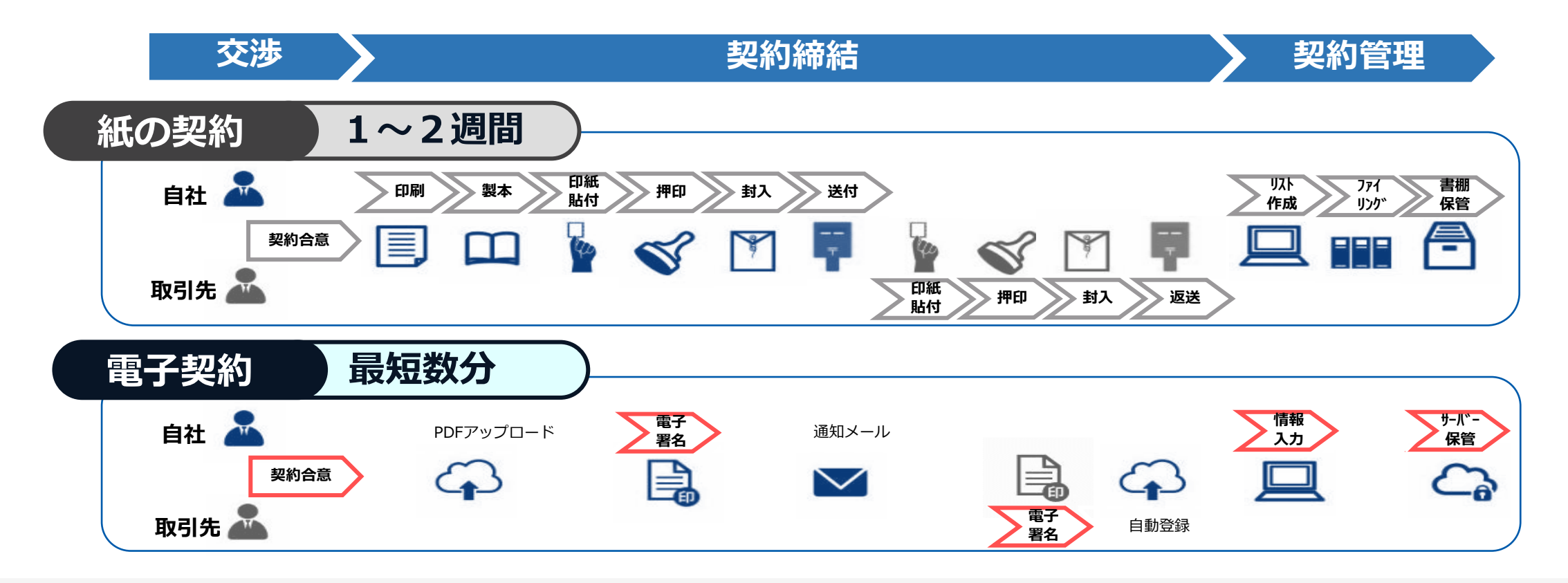

# GMOサイン概要

# 法令への対応(電子署名法)

# GMOサインの電子署名は、デジタル庁・法務省・財務省から 電子署名法に適合することを認められています。

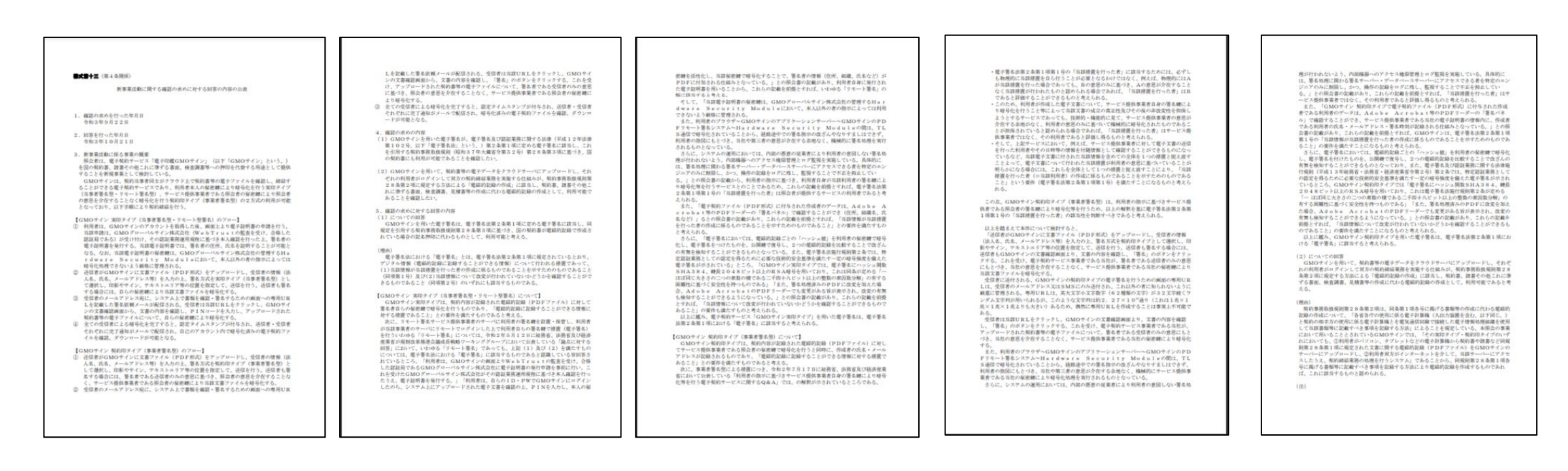

#### 「GMOサインを用いた電子署名は、電子署名法第2条第1項に定める電子署名に該当し… 記名押印に代わるものとして、利用可能」

デジタル庁・法務省・財務省からの回答

https://www.meti.go.jp/policy/jigyou\_saisei/kyousouryoku\_kyouka/shinjigyo-kaitakuseidosuishin/press/211021\_yoshiki.pdf

## GMOサインは、電子帳簿保存法にも対応しています。

|      | 電子帳簿保存法第7条の要件                                                                                                    | GMOサインの対応状況                                                          |
|------|----------------------------------------------------------------------------------------------------|----------------------------------------------------------------------|
| ① 措置 | <ul> <li>下記いずれかの方法を充足すること(規則4条)</li> <li>①タイムスタンプが付与されたデータを授受</li> <li>②受領後2カ月と概ね7営業日以内にタイムスタンプの付与</li> <li>③データの訂正削除を行った場合にその記録が残るシステム<br/>又は訂正削除ができないシステムを採用</li> <li>④訂正削除の防止に関する事務処理規定を策定、運用、備え付け</li> </ul> | 日本データ通信協会が認定するタイムスタンプを付与<br>(①を充足)                                   |
| ② 場所 | 国税に関する法律が定める「場所」に保存すること<br>※電磁的記録が「保存場所」外のサーバーにある場合であっても、ディスプ<br>レイに出力できれば「保存場所」に保存されているものと取り扱われます。                                                                                                    | システムから電子契約をディスプレイに出力                                                 |
| ③ 期間 | 国税に関する法律が定める「期間」保存すること                                                                                                    | 契約継続中は無期限で保管                                                         |
| ④ 保存 | <ol> <li>1) 見読性の確保(規則2条2項1号イ)</li> <li>2) システム概要書類の備付(規則2条2項1号ロ)</li> <li>3) 検索機能(規則6条6項4号)</li> </ol>                                                                                                    | 1) ディスプレイ上・書面上で出力が可能<br>2) サービスサイト上に掲載<br>3) 取引先、取引年月日、取引金額等により検索が可能 |

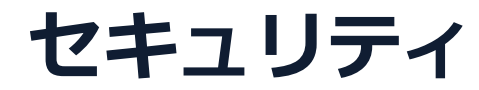

MFORMAT/ON

DNV

総務省策定の「地方公共団体における情報セキュリティポリシーに関するガイドラ イン」が外部サービスの選定条件とする ISO/IEC 27017を取得済み

# ISO/IEC27017:2015

クラウドサービスに関する情報セキュリティ管理策のガイドライン規格 「ISO/IEC 27017:2015」を取得しています。

#### 地方公共団体における情報セキュリティポリシーに関するガイドライン(令和4年3月版)

…評価に当たって、外部サービス提供者が利用者に提供可能な第三者による監査報告書や認証等を取得している場合には、 その監査報告書や認証等を利用する必要がある。

なお、選定条件となる認証には、ISO/IEC 27017によるクラウドサービス分野におけるISMS認証の国際規格がある。 また、ISMAPの管理基準を満たすことの確認やISMAP クラウドサービスリスト等のほか、日本セキュリティ監査協会の クラウド情報セキュリティ監査や外部サービス提供者等のセキュリティに係る内部統制の保証報告書であるSOC報告書 (Service Organization Control Report) を活用することを推奨する。

# 電子契約の対象について

## (1) 電子契約の対象とする契約は以下のとおりです

・令和6年4月1日以降に開札を行う入札案件

単価契約物品

※ 従来どおり紙文書での契約締結も可能です。

※次に掲げるものは対象外とします。
 ①法令等の定めにより書面によるべきとされているもの
 ②契約締結日から10年を超える契約期間のもの
 ③その他電子契約によることが適当でないと認められるもの

# 契約締結の流れ

## 契約締結の流れ(落札決定後)

#### (1) 落札決定後、契約担当から電話で「電子契約を利用」するか確認の電話を入れます。

※ 受注者の希望により、従来どおり紙文書での契約締結も可能です。

#### (2) 電子契約を希望する受注者は「電子契約利用申請書」を提出してください。

| 電子契約利用申請書                                                                      | 記入内容についての補足                                   |
|--------------------------------------------------------------------------------|-----------------------------------------------|
|                                                                                | 記定番号 : かながわ電子入札共同システムの認定番号<br>(登録がない場合は空欄とする) |
| 伊勢原市と電子契約サービスを利用して行う契約において、契約締結に<br>利用するメールアドレス及びアクセスコードは、次のとおりとします。<br>契約案件名: | 2 メールアドレス:電子契約メールを受信するメールアドレス                 |
| メールアドレス:<br>アクセスコード:(4桁の数字)<br>※ 電子署名に必要なコードです。取扱いに注意してください。                   | 🚯 アクセスコード:任意の4桁の数字。                           |
| 【契約事務担当者】<br>部 署 名:<br>電話番号 :<br>メールアドレス:                                      | 電子契約メールを確認する際に使用します。                          |
| ※ この申請書は、伊勢原市役所管財契約検査課に提出してください。<br>【mail: keiyaku@isehara-city.jp】            | ※ 市契約担当にメールまたはFAX等で提出してください。                  |

#### 契約締結の流れ(事業者側の署名)

電子印鑑なら GMOサイン

#### (3) 受注事業者に署名依頼メールが届きます

メール件名「伊勢原市 様より▲▲▲への署名依頼が届いています」

メール差出元「電子印鑑GMOサイン <noreply@gmosign.com>」

#### 操作手順

メール内の[文書を確認する]ボタンをクリックします

2 ブラウザ上に、文書の内容が表示されます

#### ※ 落札決定日から7日以内に署名をしてください。

・受注者のメールアドレスに契約書の署名依頼のメールが届きます。
 ・メールが届きましたら、URLより速やかに電子契約サービスにアクセスし、
 契約書の内容を確認した上で、署名をしてください。

#### (4) アクセスコードについて

無関係な第三者による文書の閲覧を防止するためアクセスコード入力画面が表示されます。

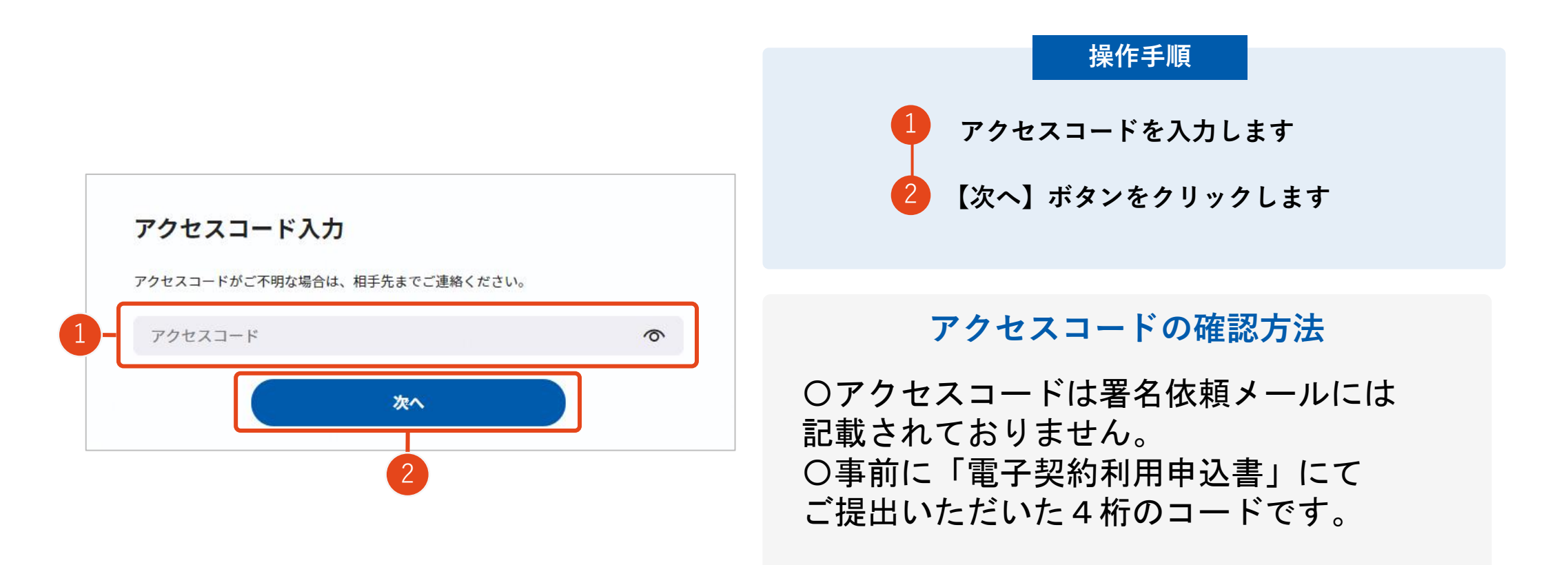

## 契約締結の流れ(事業者側の署名)

#### (5) 文書を確認し、署名します

|                         |                | 基本契約書                                                                                                    |
|-------------------------|----------------|----------------------------------------------------------------------------------------------------|
| <b>文書 1</b> (1/1)       | 00             |                                                                                                    |
| チェックリスト 1               |                | 基本契約書(※電子契約のご確認用サンプル書面)                                                                                                    |
| 🗿 🔽 不可視署名 1             | 0              | 特式会社A(以下「甲」という)と時式会社B(以下「乙」という)は、○○(以下「本件商品」という)につき、以下の通り継続的な元質取引益本契約(以下「本契約」という)を締結す<br>あ。                                     |
|                         |                | なり、早とごは未規約度立め証として、未規約算に電子署名を付用する。<br>今和の年の月のの目<br>「 事業就会認知られてき1.<br>株式会社 A<br>和武規制度 00 00                                       |
|                         |                | 2 東京都希望20年前1-1<br>株式会社 B<br>代表現時役 00 00                                                                                         |
| 2                       |                | (木坂約の目的)<br>第1章 甲は乙に対し以下の楽項に従い、本件商品を推続的に売り渡し、乙はこれを買い受け<br>る。                                                                    |
|                         |                | (御田範囲)<br>第2条 本質的は、甲乙間において時間される個別契約(以下「個別契約」という)に適用す                                                                            |
|                         |                | 2 時代期的に向いて、本期的と異なる内容の未現を開めた場合、当然未用の構造されない。                                                                                      |
| 項項目:1/1 <b>完了</b>       | 53             | 1年7<br>第3条 本件家品の品名や戦闘、単価、代金総領、納防、約入場所、支払期日、発注日、その他の<br>取引条件は甲之恐識の上、値到後期で定めるものとする。<br>2 個別的性人となり確認の意識を考慮しくたます素などにより用に申し込みを行い、単が、 |
| <b>本契約書</b>             |                | •                                                                                                    |
|                         |                | 基本契約室                                                                                                    |
| 1 (1/1)<br>き<br>エックリスト1 | 3              | 基本契約書 (※電子契約のご確認用サンプル書面)                                                                                                    |
| 不可視署名 1                 | 2 署名を完了しますか?   | X 17年から3) を接触本<br>のの、(7)上、本法等                                                                                                   |
|                         | ボタンを押下すると、全ての3 | こので、「「「「「」」」では、「「」」」では、「」」」では、「」」」」                                                                                             |
|                         |                | <b>署名手続きを完了する</b>                                                                                                    |
|                         |                | (非教約の目的)<br>(主教約の目的)<br>第1条、甲は乙に対し以下の条項に扱い、本将有品を編成的に売り渡し、乙はこれを買い受け<br>()                                                        |
|                         |                | (通用範疇)<br>第2条 本契約は、甲乙間において締結される僅刻契約(以下(個別契約)という)に通用す                                                                            |
|                         |                | 2、「新知知的において、本契約と異なる内容が表現を完めた場合、当然未開い福先うれる」。                                                                                     |
|                         |                |                                                                                                    |

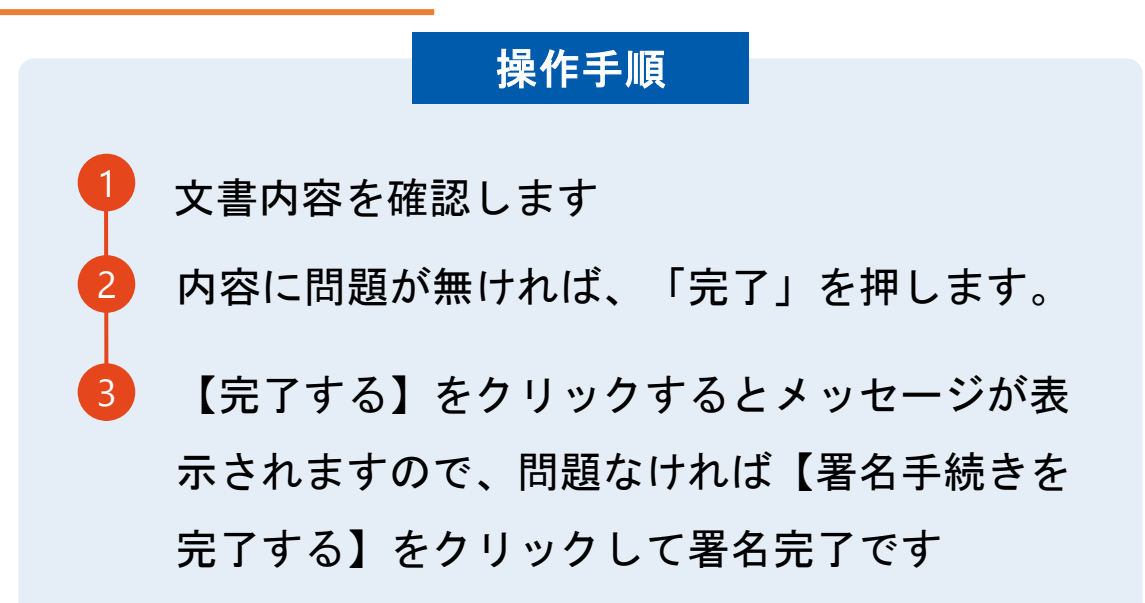

#### 不可視署名について

〇印影の不要な「不可視署名」となります。 〇印影のある署名(可視署名)と同様に契約 締結でき、電子文書の証拠や安全性も確保で きます。

## 複数の文書がある場合、文書表示枠の上部のタブを クリックすることで文書を選択することが可能です

| 文書1 (1/3)       ()       ()         #Braid Hype Hast       ()       ()         第二年2979/37-1       ()       ()         (1) 人生作時下に該問題所へ時間します。       ()       ()         (1) 人生作時下に該問題所へ時間します。       ()       ()         (1) 人生作時下に該問題所へ時間します。       ()       ()         (1) ア デキスト入力1       ()       ()         (1) ア デキスト入力2       ()       ()         (1) ア デキスト入力3       ()       ()         (1) ア デキスト入力3       ()       ()         (2) (1) 日、日本(1)       ()       ()         (2) (2) (2) (2) (2) (2) (2) (2) (2) (2) | ● 機密保持契約書                                                                                                    | () 業務委託契約書                                                                                                    | (1) 送付状                                                                                              |
|----------------------------------------------------------------------------------------------------|----------------------------------------------------------------------------------------------------|----------------------------------------------------------------------------------------------------|----------------------------------------------------------------------------------------------------|
| 開小百事者の経営費の開小使家水<br>以下中創農業のことで国际対象                                                                                                    | <ul> <li>● 株田保持契約書</li> <li>○ ●</li> <li>● 株田保持契約書</li> <li>○ ●</li> <li>○ ●</li> <li>● 桜名1</li> <li>○</li> <li>● 桜名1</li> <li>○</li> <li>○</li> <li>○</li> <li>〒 テキスト入力1</li> <li>○</li> <li>○</li> <li>○</li> <li>〒 テキスト入力2</li> <li>○</li> <li>○<th><section-header><section-header> • ● ######••• • ● ######● • ● ###################################</section-header></section-header></th><th>② 送付状<br/>二<br/>二<br/>二<br/>二<br/>二<br/>二<br/>二<br/>二<br/>二<br/>二<br/>二<br/>二<br/>二<br/>二<br/>二<br/>二<br/>二<br/>二<br/>二</th></li></ul> | <section-header><section-header> • ● ######••• • ● ######● • ● ###################################</section-header></section-header> | ② 送付状<br>二<br>二<br>二<br>二<br>二<br>二<br>二<br>二<br>二<br>二<br>二<br>二<br>二<br>二<br>二<br>二<br>二<br>二<br>二 |

#### (6) メールにて署名済文書のご案内が届きます

#### 受注者、発注者双方の署名完了後、 電子署名完了のお知らせがメールで届きます。

メール件名「電子署名完了のお知らせ」 メール差出元「電子印鑑GMOサイン <noreply@gmosign.com>」

#### <u>メールに記載の「文書の確認」からログインして</u> <u>文書詳細のプレビューで署名文書が確認できます。</u>

# 電子署名の確認方法

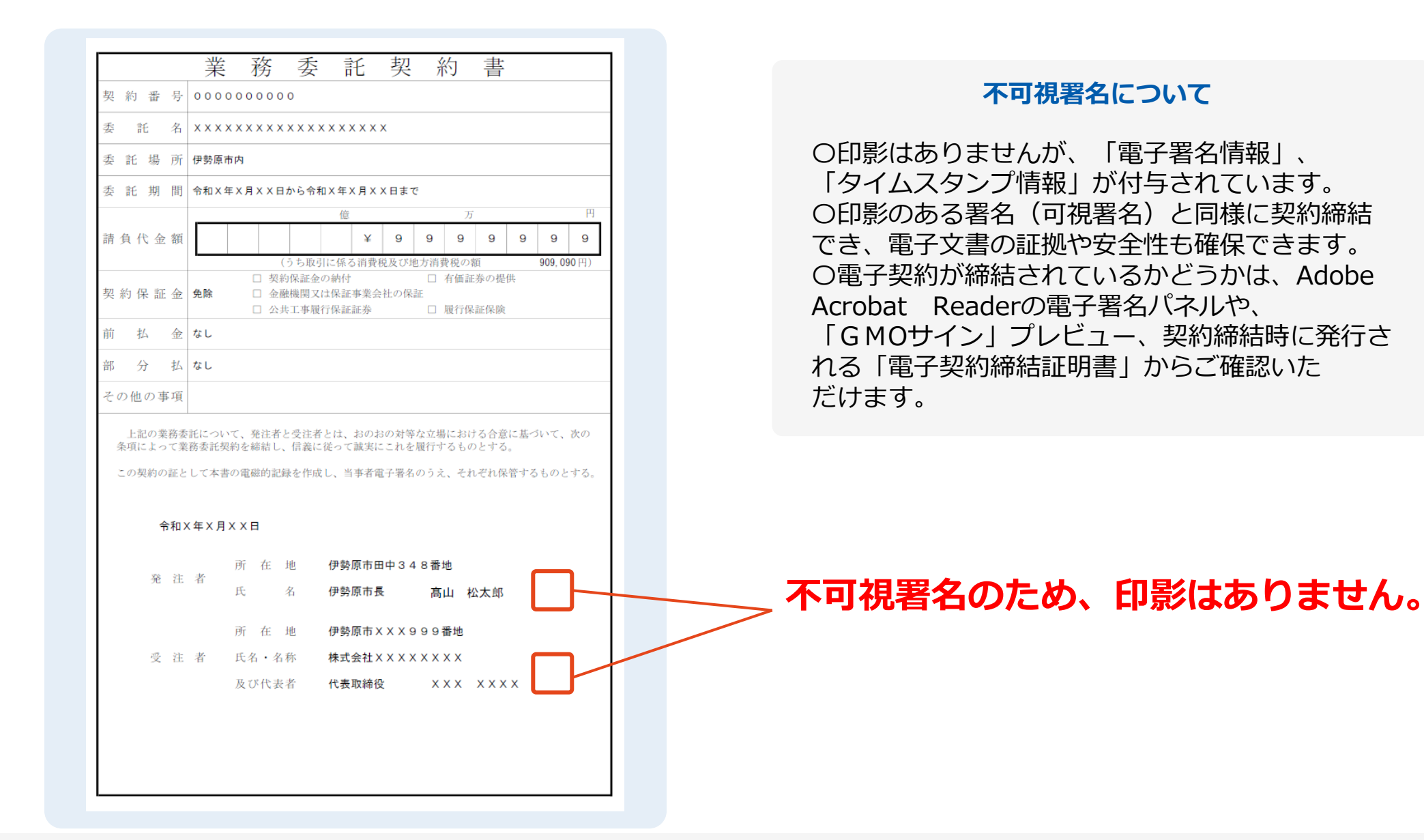

#### Adobe Acrobat Readerの「署名パネル」ボタンをクリックして、

「署名パネル」を開きます。

OAdobe Acrobat Readerの署名パネルで「電子署名情報」と「タイムスタンプ情報」を確認できます。

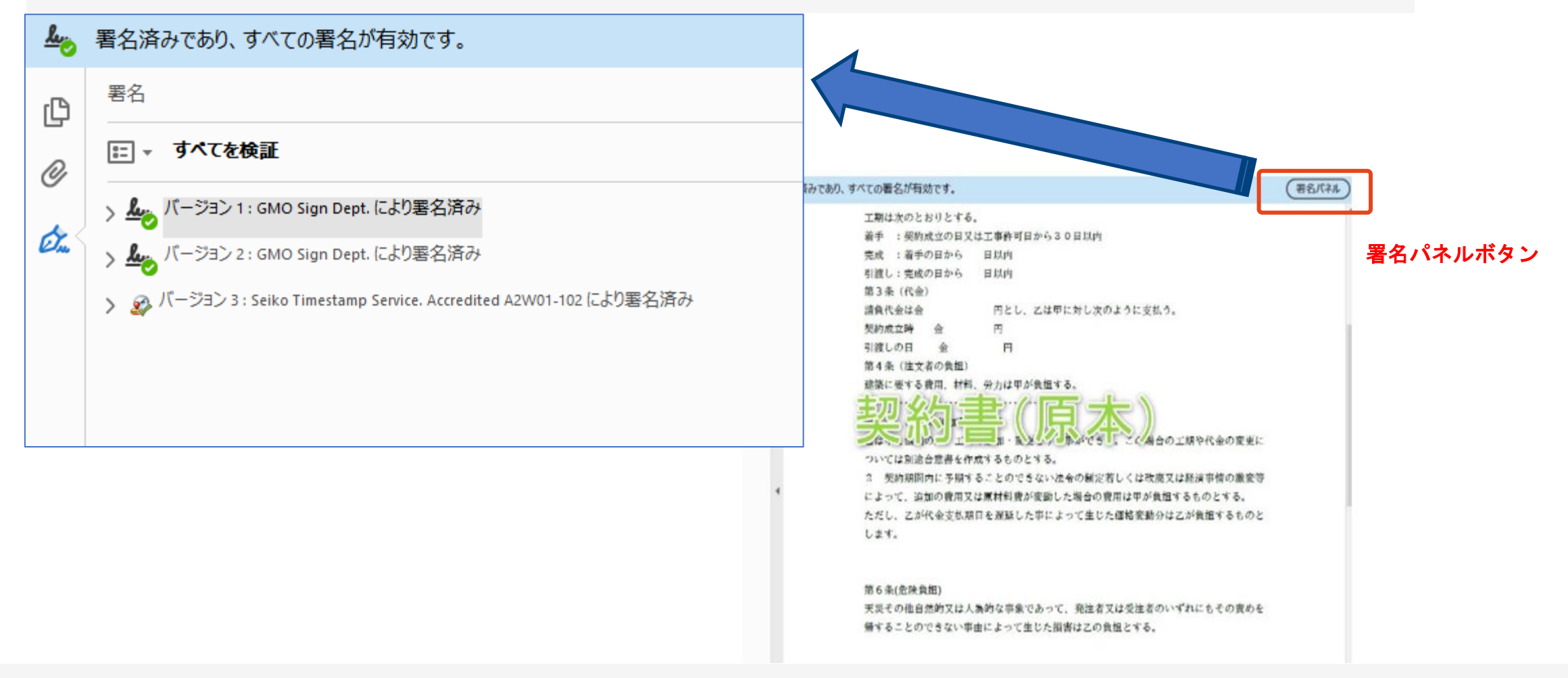

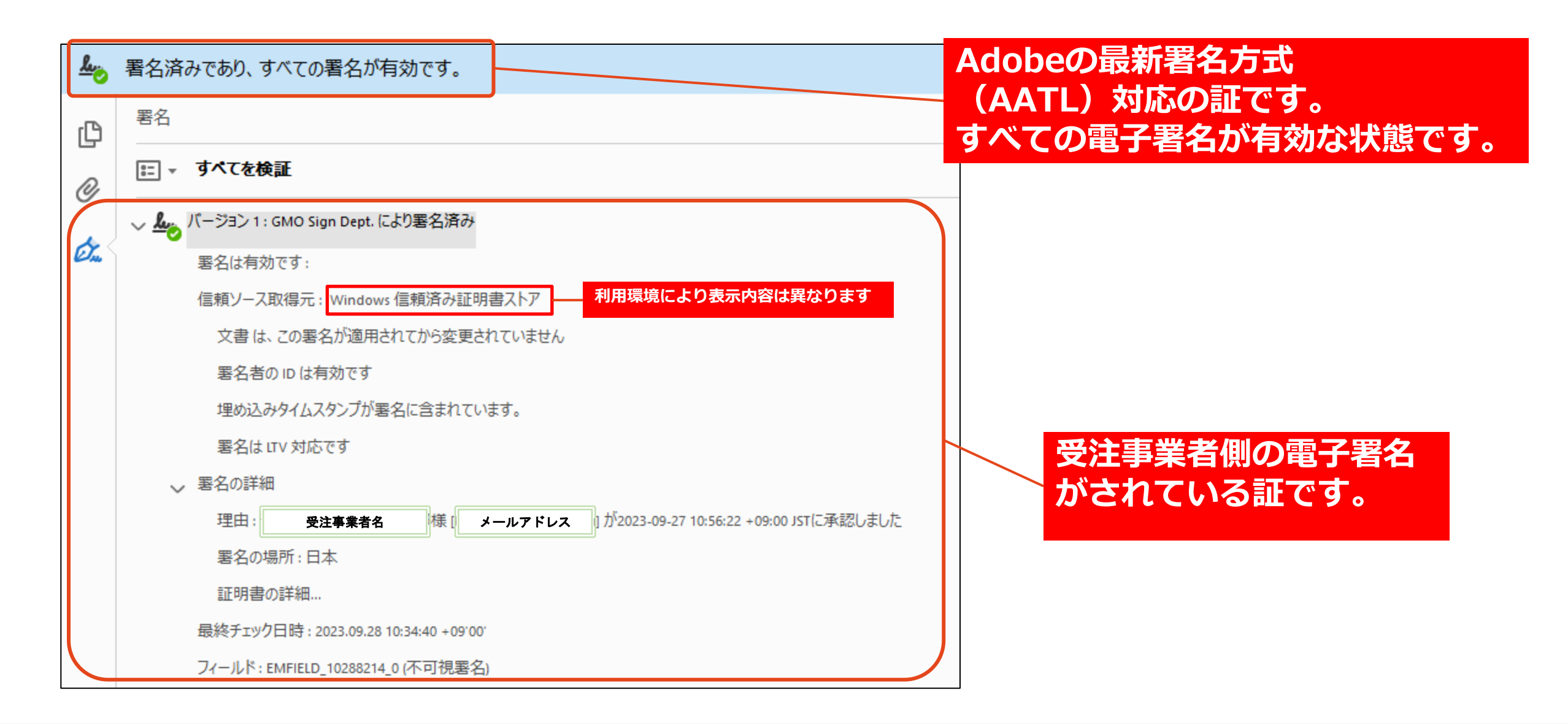

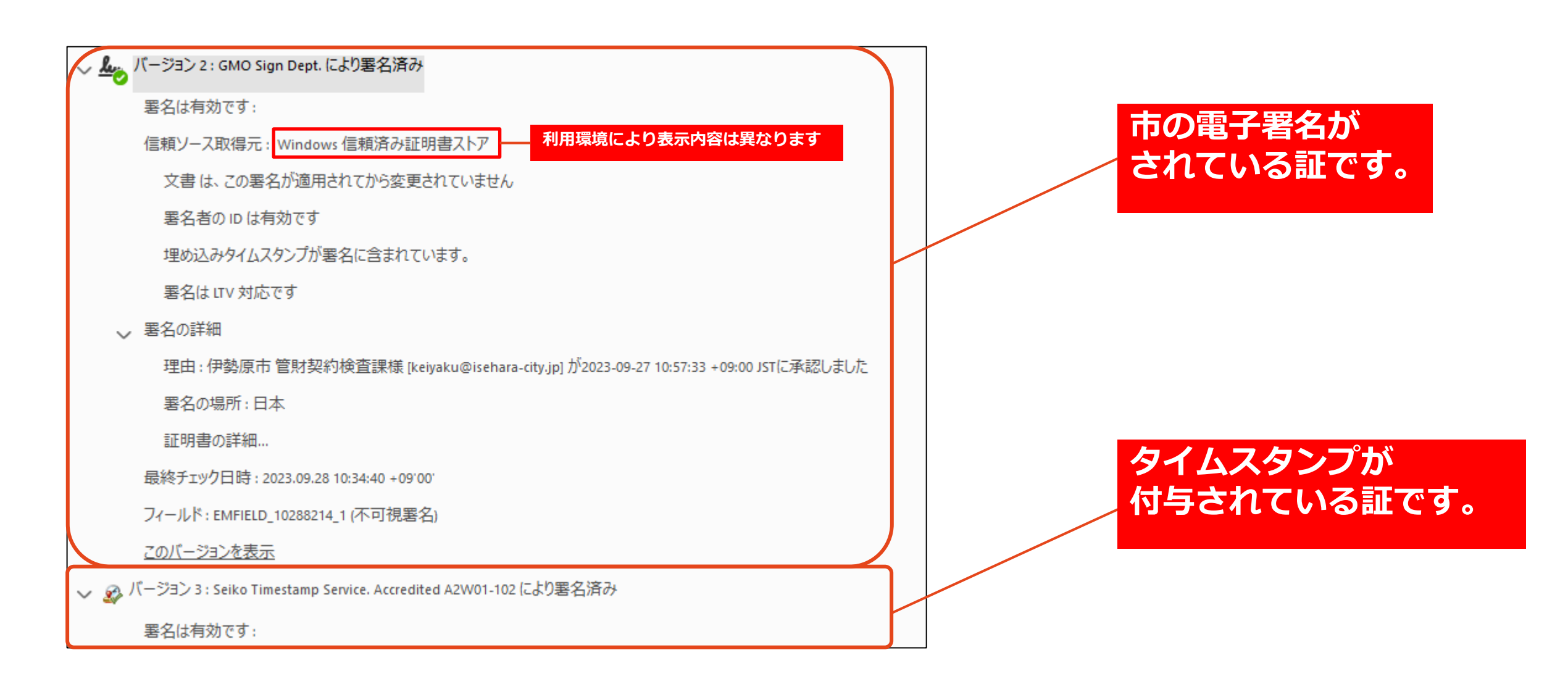

## 電子署名の確認方法②(GMOサインの「文書管理」プレビューで確認)

電子印鑑なら GMOサイン

OAdobe Acrobat Readerでの確認方法の他に、

GMOサイン「文書管理」内の[プレビュー]表示でも署名情報の確認が可能です。

OGMOサインのアカウントをお持ちでない場合は、アカウント登録(無料)が必要になります。

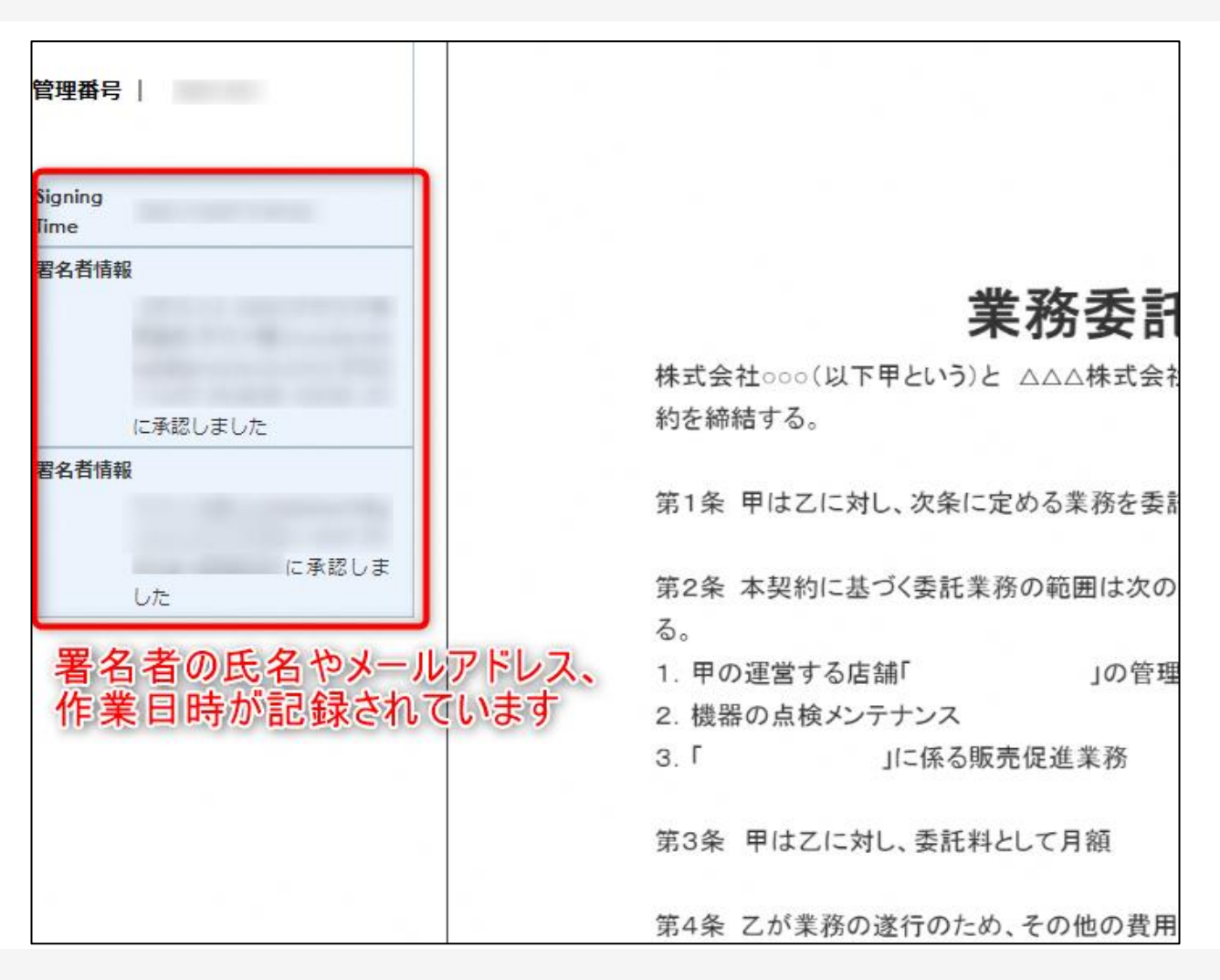

## 電子署名の確認方法③(契約締結証明書で確認)

 Oプリントアウトした場合、当証明書を添付頂く事でPDFファイルを開く事なく 電子署名済みであることの対外的な証明としてもご利用いただけます。
 O契約締結した文書の左下に紐づけされたID(契約締結証明書ID)が表示されます。

| GMOサイン<br>電子契約締結証明書                                                                                                    | ▲ 署名済みであり、すべての署名が有効です。 署名バネル                                                                                                    |
|----------------------------------------------------------------------------------------------------|----------------------------------------------------------------------------------------------------|
| 文書名         経営委任契約書_001           管理番号         0000015           文書作成者         GM0グローバルサイン・ホールディングス株式会社           文書作成者メールアドレス         fright for the form of the form of the form | ご期は次のとおりとする。       「         着手       :契約成立の日又は工事許可日から30日以内         ご       完成         :第       :第         :第       :         :       :         :       :         :       :         :       :         :       :         :       :         :       :         :       :         :       :         :       :         :       :         :       :         :       :         :       :         :       :         :       :         :       :         :       :         :       :         :       :         :       :         :       :         :       :         :       :         :       :         :       :         :       :         :       :         :       :         :       :         :       :         :       : <td:< td=""></td:<> |
| 操作日時 署名方法 署名者情報<br>IPアドレス                                                                                                    | 「顔との目 金 円<br>第4条(注文者の負担)<br>建築に要する費用、材料、労力は甲が負担する。                                                                                                    |
| 2020/07/31_20:09(JST)<br>123:234,12:34<br>123:234,12:34<br>2020/07/31_20:09(JST)<br>実印タイプ<br>0 GM0クラウド株式会社<br>00 ソリューション事業部<br>L 渋谷区<br>S 東京都<br>C JP                                                                                                    | <ul> <li>         は、しのし、エニール・変更シールができし、こく場合の工期や代金の変更に<br/>ついては別途合意書を作成するものとする。         <ul> <li>             契約期間内に予期することのできない法令の制定若しくは改廃又は経済事情の激変等<br/>によって、追加の費用又は原材料費が変動した場合の費用は甲が負担するものとする。<br/>ただし、乙が代金支払期日を遅延した事によって生じた価格変動分は乙が負担するものと<br/>します。         </li> </ul> </li> </ul>                                                                                                    |
| 2020/07/31 20:09(JST) 契約印タイプ GMOクラウド株式会社<br>111.23.45.67 GMO 次郎<br>gmo-jirou <sup>g</sup> gmocloud.com                                                                                                    | 第6条(危険負担)<br>天災その他自然的又は人為的な事象であって、発注者又は受注者のいずれにもその責めを<br>帰することのできない事由によって生じた損害は乙の負担とする。<br>★刀 ぐら ぐ立 ぐ士 ═丁 ロロ === □□ □ □ □ == □□ □ □ = □ = □ □ == □                                                                                                    |
| 2020/07/31 20:09(JST) 契約印タイプ GMO 花子<br>10.0.200.30 09012345678                                                                                                    | <del>天が1777年11051260b4c1699470984eec8b02</del>                                                                                                    |

電子印鑑なら

GMOサイン

# お問い合わせ先について

## お問い合わせ

#### お気軽にお問い合わせください

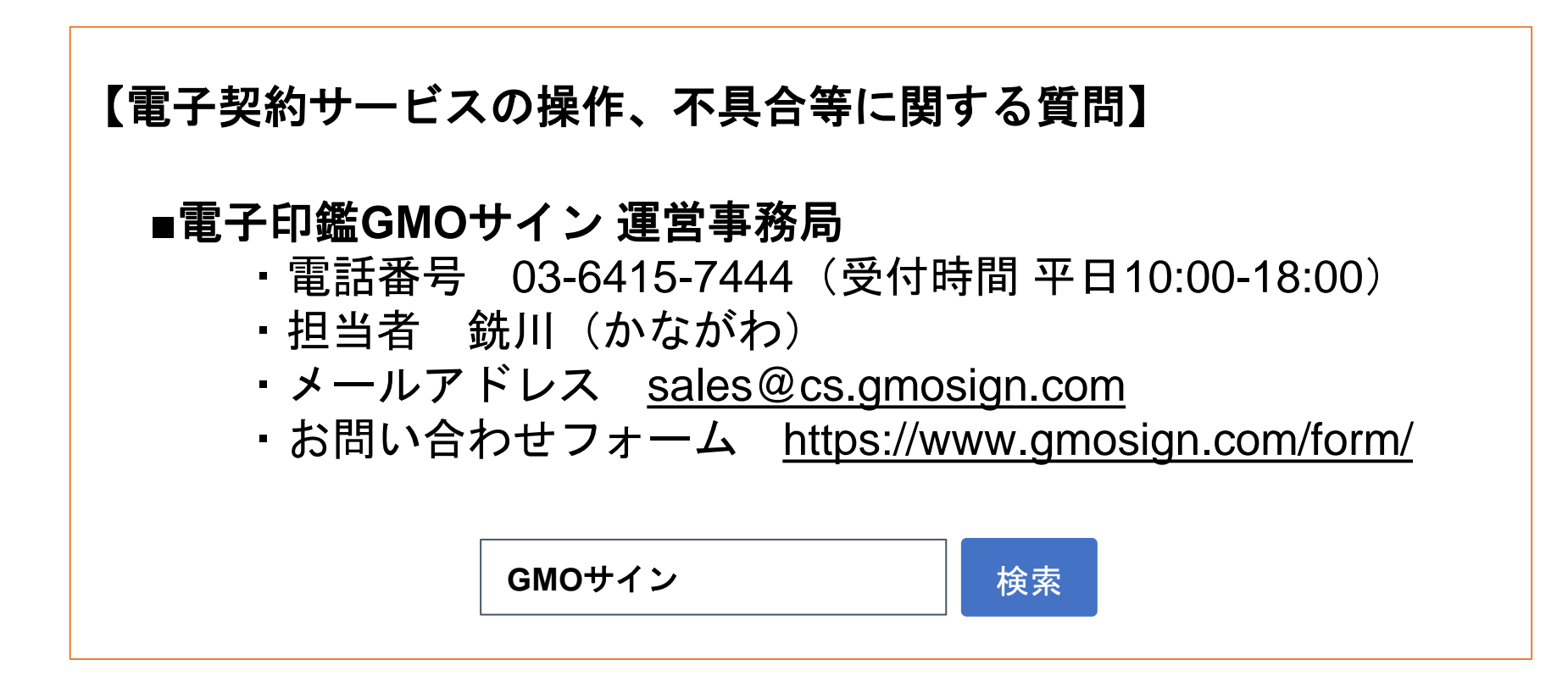